Visit www.du.ae/myaccount from your device. Click on the 'Register' button either from the bottom of the page or from the navigation bar on the right-side.

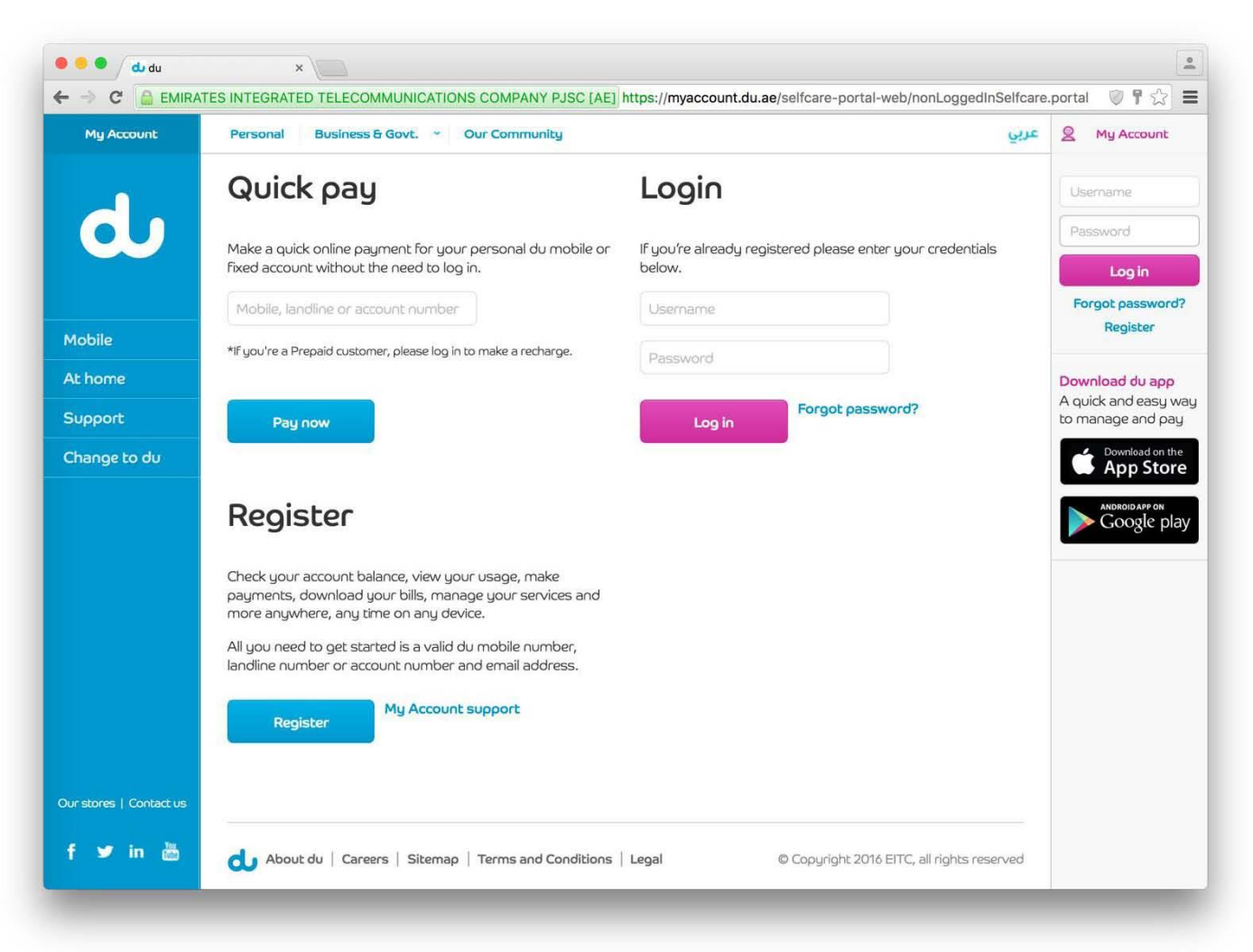

Enter your mobile, landline or account number and the CAPTCHA\* code. You can find your account number on your bill.

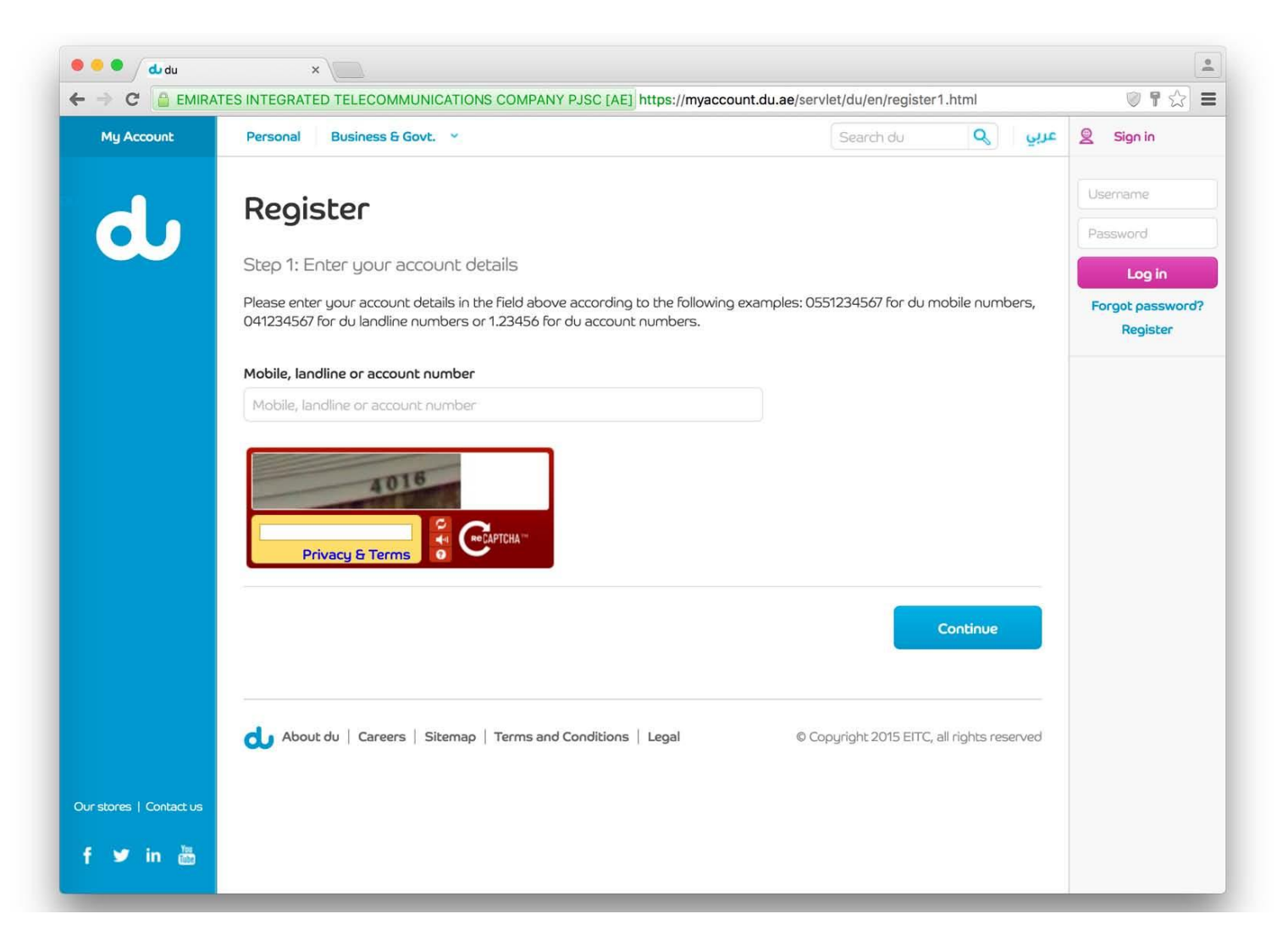

Once you enter the number and CAPTCHA code correctly, click on 'Continue'.

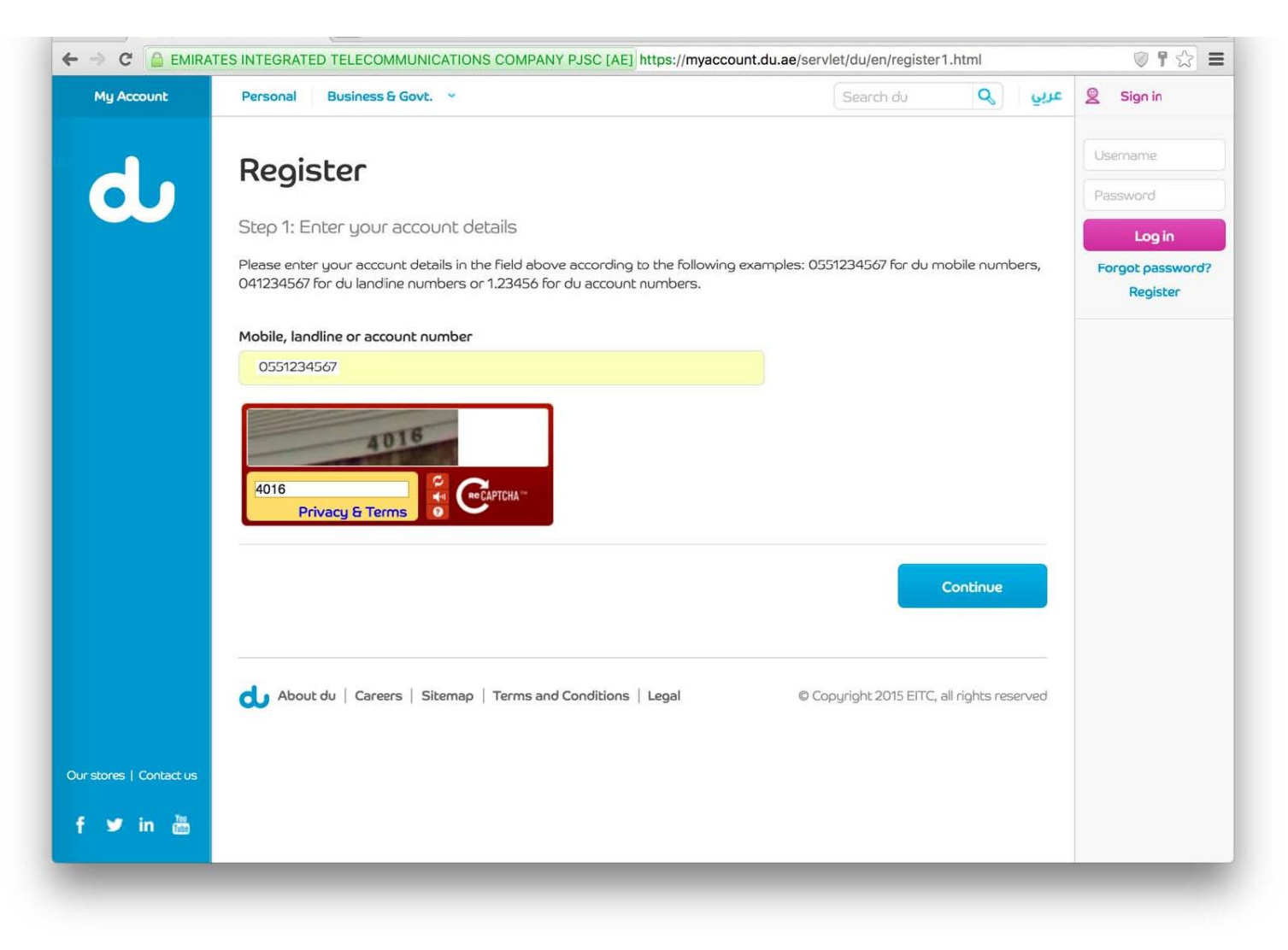

**Registration for My Account website** You will see your contact details where we will be sending you the registration link. In case your contact details are incorrect, kindly contact www.du.ae/contactus to update your details with us.

|                     |                                                                                                    | and of a contract of the second second second second second second second second second second second second s |                     | ~ • W                      |  |
|---------------------|----------------------------------------------------------------------------------------------------|----------------------------------------------------------------------------------------------------|---------------------|----------------------------|--|
| My Account          | Personal Business & Govt. ~                                                                               | Search du                                                                                                    | عربي ه              | Sign in                    |  |
|                     | Register                                                                                                  |                                                                                                    |                     | Usemame                    |  |
|                     | Register                                                                                                  |                                                                                                    |                     | Password                   |  |
|                     | Step 2: Confirm your contact details                                                                      |                                                                                                    |                     | Login                      |  |
|                     | We're going to send a registration link to the following contacts. If the below details<br>Customer Care. | s aren't correct, please conti                                                                                 | act du              | Forgot passwor<br>Register |  |
|                     | Your registered mobile number: 97155******                                                                |                                                                                                    |                     |                            |  |
|                     | Your registered email address: po************************************                                     |                                                                                                    |                     |                            |  |
|                     |                                                                                                    |                                                                                                    |                     |                            |  |
|                     |                                                                                                    |                                                                                                    | Continue            |                            |  |
|                     |                                                                                                    |                                                                                                    |                     |                            |  |
|                     |                                                                                                    |                                                                                                    |                     |                            |  |
|                     | D About du Careers Sitemap Terms and Conditions Legal                                                     | © Copyright 2015 EITC, a                                                                                       | III rights reserved |                            |  |
|                     |                                                                                                    |                                                                                                    |                     |                            |  |
|                     |                                                                                                    |                                                                                                    |                     |                            |  |
|                     |                                                                                                    |                                                                                                    |                     |                            |  |
|                     |                                                                                                    |                                                                                                    |                     |                            |  |
|                     |                                                                                                    |                                                                                                    |                     |                            |  |
|                     |                                                                                                    |                                                                                                    |                     |                            |  |
| stores   Contact us |                                                                                                    |                                                                                                    |                     |                            |  |

The next page will inform you about the registration details being sent to via email and/or SMS. You will need to click on the link that is sent to you.

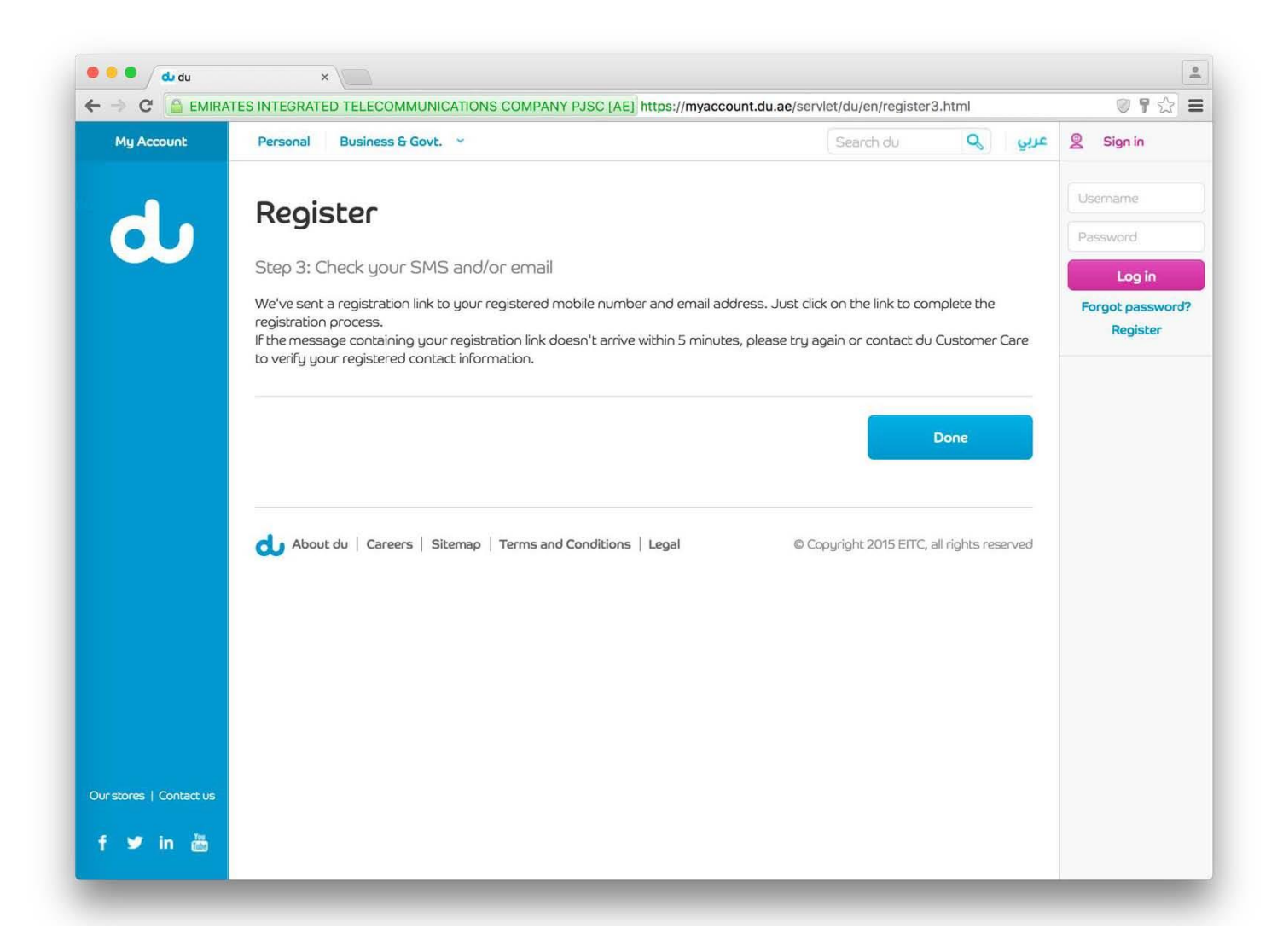

Registration for My Account website Here are examples of what your email or SMS should look like. Click on the link 'click here to activate' to complete your registration.

| Complete your registration — Google (All I                              | Mail)             |
|-------------------------------------------------------------------------|-------------------|
|                                                                         |                   |
| oreply@du.ae                                                            | Today at 11:22 AM |
| To: P<br>Complete your registration                                     | N                 |
|                                                                         |                   |
| New account registration                                                |                   |
| Please click the activation link below to complete the registration     |                   |
| ask you to enter and save your login in details                         |                   |
| Click here to activate.                                                 |                   |
| Please note that the above activation link is only valid for two hours. |                   |
| If you didn't request to register for an online account please          |                   |
| affected in any way.                                                    |                   |
| If you have any questions please contact du Customer Care.              |                   |
| Thank you for choosing du!                                              |                   |
|                                                                         |                   |
|                                                                         |                   |
|                                                                         |                   |
|                                                                         |                   |
|                                                                         |                   |
|                                                                         |                   |
|                                                                         |                   |
|                                                                         |                   |

Select your username and password. Your account details will be used as the default username, but you can choose to use change it.

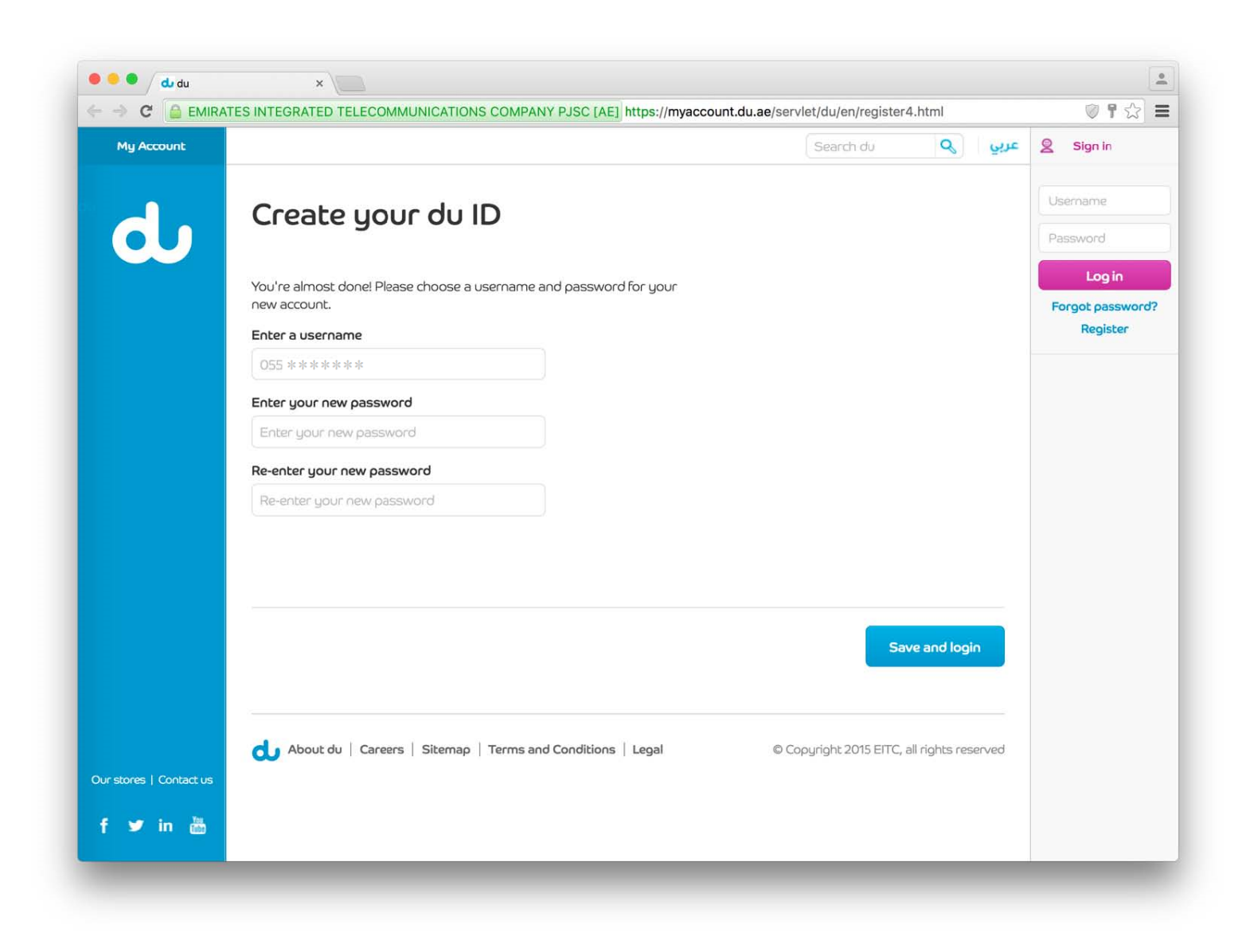

Once you select your username and password, click on 'Save and login' to login. You can also use your username and password to login to your du app.

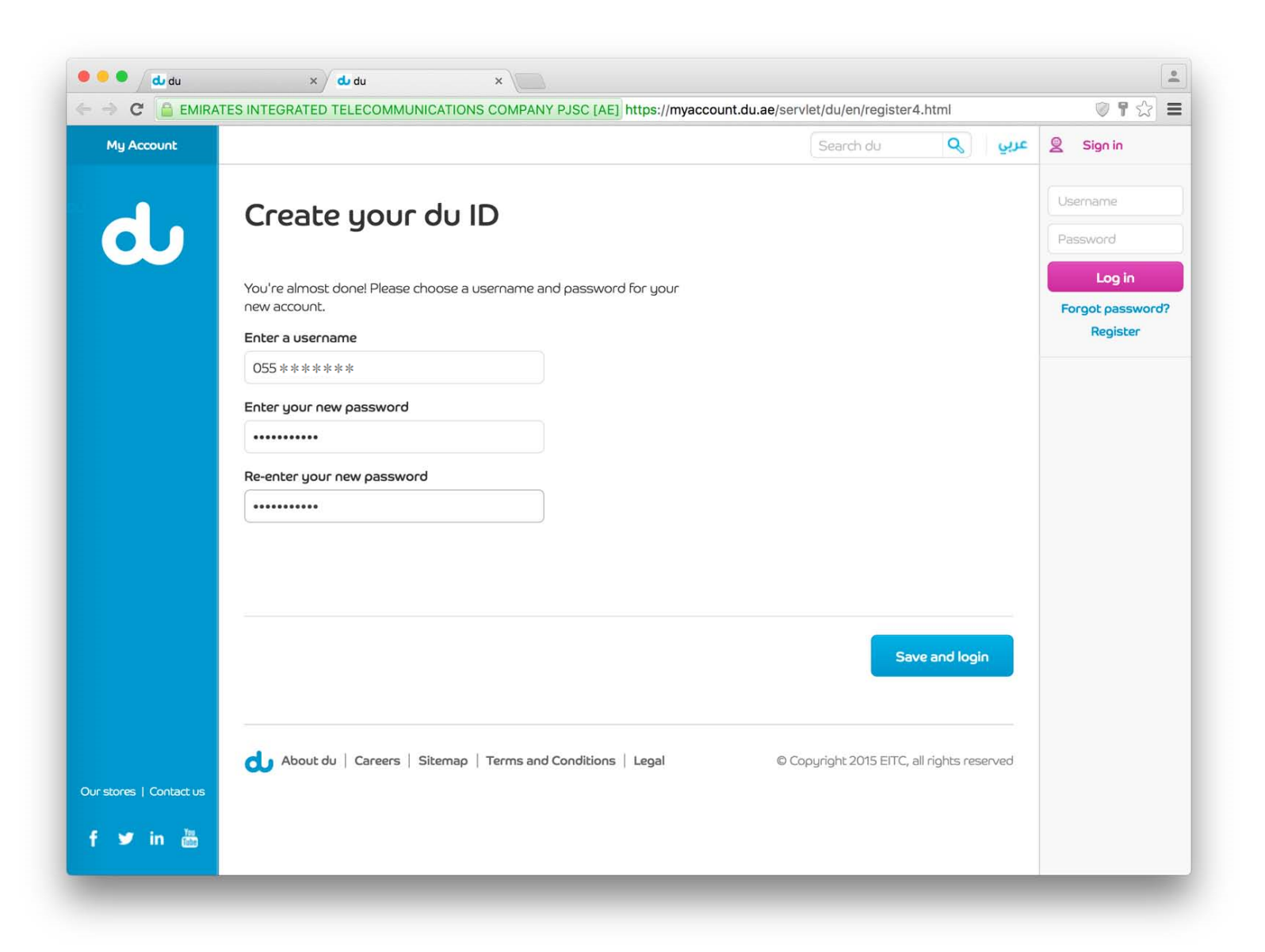

You can now manage your account, view usage and bill history, pay bills, recharge, manage rate plans, and more!

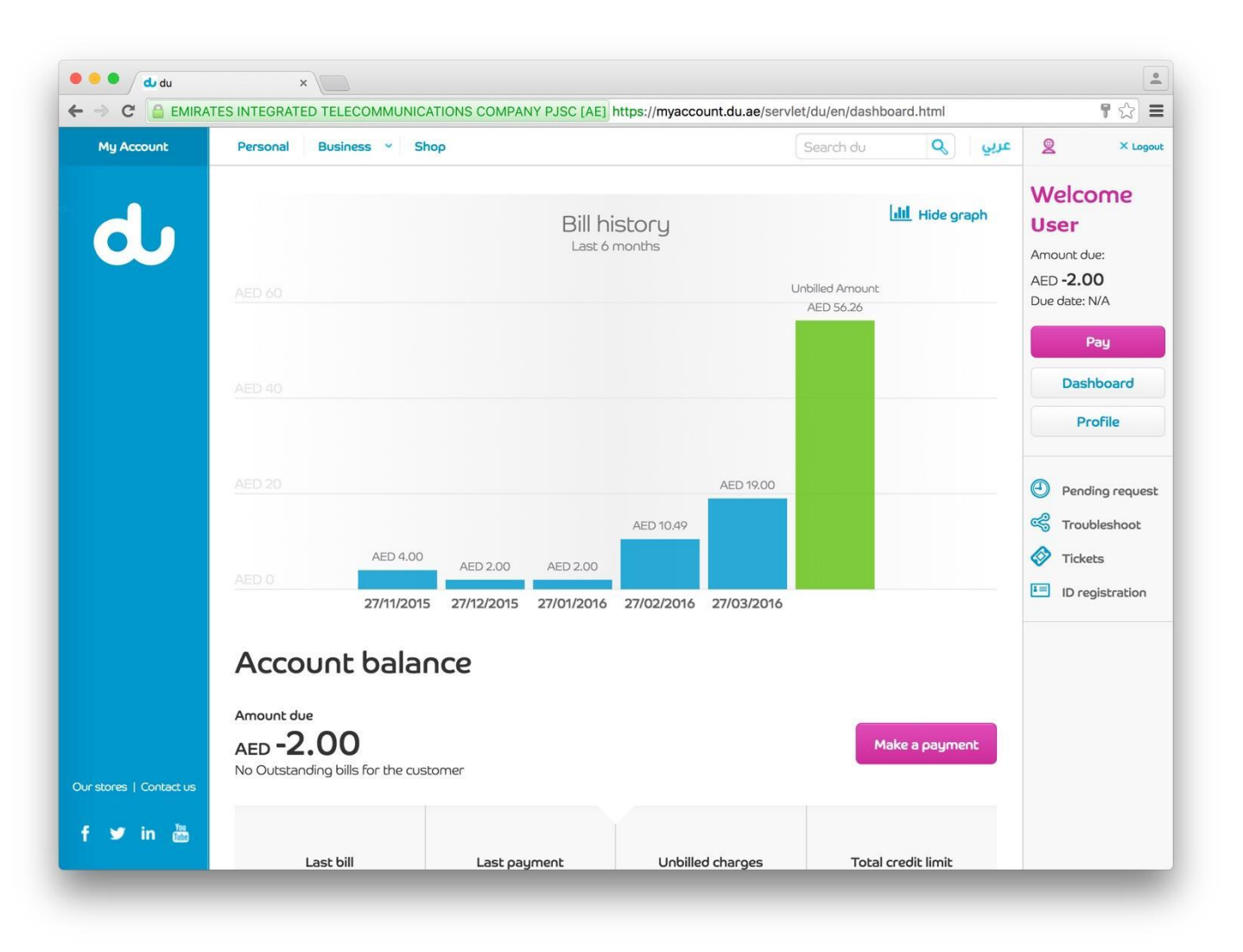